# CS-MARS — 新增並配置IPS感測器作為報告裝置

## 目錄

<u>簡介</u> <u>必要條件</u> <u>需求</u> <u>採用元件</u> <u>相關產品</u> <u>慣例</u> <u>設定</u> <u>在MARS中新增和配置Cisco IPS 6.x或7.x裝置</u> <u>驗證MARS是否從Cisco IPS裝置獲取事件</u> <u>疑難排解</u> <u>相關資訊</u>

# <u>簡介</u>

本文檔介紹如何準備思科安全入侵防禦系統(IPS)裝置和任何已配置的虛擬感測器,以充當思科安全 監控、分析和響應系統(CS-MARS)的報告裝置。

## <u>必要條件</u>

### <u>需求</u>

對於Cisco IPS 5.x、6.x和7.x裝置,MARS使用SSL上的SDEE獲取日誌。因此,MARS必須能夠通 過HTTPS訪問感測器。為了準備感測器,必須在感測器上啟用HTTP伺服器,啟用TLS以允許 HTTPS訪問,並確保MARS的IP地址被定義為允許的主機,該主機可以訪問感測器並獲取事件。如 果已將感測器配置為允許從網路上的有限主機或子網訪問,可以使用access-list ip\_address/netmask命令啟用此訪問。

### <u>採用元件</u>

本文中的資訊係根據以下軟體和硬體版本:

- 運行軟體版本4.2.x及更高版本的Cisco Secure MARS裝置
- 運行軟體版本6.0及更高版本的Cisco 4200系列IPS裝置

本文中的資訊是根據特定實驗室環境內的裝置所建立。文中使用到的所有裝置皆從已清除(預設))的組態來啟動。如果您的網路正在作用,請確保您已瞭解任何指令可能造成的影響。

### <u>相關產品</u>

此配置也可用於以下感測器:

- IPS-4240
- IPS-4255
- IPS-4260
- IPS-4270-20

### <u>慣例</u>

請參閱思科技術提示慣例以瞭解更多有關文件慣例的資訊。

# <u>設定</u>

本節提供有關如何向思科安全監控、分析和響應系統(CS-MARS)裝置新增和配置Cisco Secure Intrusion Prevention System(IPS)感測器的資訊。

### 在MARS中新增和配置Cisco IPS 6.x或7.x裝置

在MARS中定義Cisco IPS 6.x或7.x裝置時,可以發現裝置上配置的任何虛擬感測器。當您發現這些 虛擬感測器時,這允許MARS按虛擬感測器分離報告的事件。它還允許您調整每個虛擬感測器的受 監控網路清單,從而提高所需報告的準確性。

完成以下步驟,以便在MARS中新增和配置Cisco IPS 6.x或7.x裝置:

- 1. 選擇Admin > System Setup > Security and Monitor Devices。然後,按一下Add。
- 2. 從Device Type清單中選擇Cisco IPS 6.x或Cisco IPS 7.x。現在在Device Name欄位中輸入感 測器的主機名,如下所示。IPS1是本示例中使用的裝置名稱。「Device Name(裝置名稱)」 值必須與配置的感測器名稱相同。

| *Device Name:           | IPS1     |    |  |  |
|-------------------------|----------|----|--|--|
| Reporting IP:           | 10 10 10 | 10 |  |  |
| *Access Type:           | SSL      |    |  |  |
| Login:                  |          |    |  |  |
| Password:               |          |    |  |  |
| Port:                   | 443      |    |  |  |
| Monitor Resource Usage: | NO 💌     |    |  |  |
| Pull IP Logs:           | NO 🛩     |    |  |  |

⇔Back Test Connectivity

Submit

現在,在Reporting IP欄位中輸入管理IP地址。報告IP地址與管理IP地址相同。

3. 在登入欄位中,輸入與用於訪問報告裝置的管理帳戶關聯的使用者名稱。現在,在 Password欄位中,輸入與Login欄位中指定的使用者名稱相關聯的密碼。在此範例中,使用者 名稱為cisco,而使用密碼為cisco123。在Port欄位中輸入感測器上運行的Web伺服器監聽的

TCP埠號。預設HTTPS埠為443。

| → "Device Name:           | FS1         |
|---------------------------|-------------|
| → Reporting IP:           | 10 10 10 10 |
| → *Access Type:           | SSL         |
| Login:                    | cisco'      |
| Password:                 |             |
| Port:                     | 443         |
| → Monitor Resource Usage: | NO V        |
| Pull IP Logs:             | NO 🛩        |

🗢 Back

Back

Submit

Submit

**Test Connectivity** 

**Test Connectivity** 

### 注意:雖然可以僅配置HTTP,但MARS需要HTTPS。

4. 現在驗證在**Monitor Resource Usage**清單中是否選擇了**NO**。當Monitor Resource Usage選項 出現在此頁面上時,它對Cisco IPS不起作用。

| •    | *Device Name:           | PS1  |    |    |    | ] |
|------|-------------------------|------|----|----|----|---|
| +    | Reporting IP:           | 10   | 10 | 10 | 10 | כ |
| +    | Access Type:            | SSL  |    |    |    |   |
|      | Login:                  | cisc | o' |    |    | 1 |
|      | Password:<br>Port:      | 443  |    |    |    | ] |
| +    | Monitor Resource Usage: | - NO |    | -  |    |   |
| 1555 | Pull IP Logs:           | NO   | v  |    |    |   |

5. 要從感測器提取IP日誌,請從**提取IP日誌**清單中選擇**Yes**。這是一項可選功能,可在需要時使 用。

| → ~1 | Device Name;            | PS1  |      |    |    |
|------|-------------------------|------|------|----|----|
| → 1  | Reporting IP:           | 10   | 1/10 | 10 | ][ |
| ÷ "1 | Access Type:            | 551. |      |    |    |
|      | Login:                  | ciso | 10"  |    |    |
|      | Password:               |      |      | •  |    |
|      | Port:                   | 443  |      |    |    |
| -> P | tonitor Resource Usage: | NO   | ~    |    |    |
| P    | ull IP Logs:            | NO   | v    | 1  |    |

◆Back Test Connectivity Submit 此設定適用於整個感測器,包括為虛擬感測器警報生成的日誌。 6. 按一下Test Connectivity以驗證配置並啟用虛擬感測器的發現。

| → "Device Name;      | PS1       |    |
|----------------------|-----------|----|
| → Reporting IP:      | 10 10     | 10 |
| → *Access Type:      | 55L       |    |
| Login:               | cisco'    |    |
| Password:            |           |    |
| Port:                | 443       |    |
| → Monitor Resource U | age: NG 🗸 |    |
| Pull IP Logs:        | NO V      |    |

Back

**Test Connectivity** 

Submit

7. 按一下「Discover」以發現任何已定義的虛擬感測器。

| Reporting IP: 10   *Access Type: SSL   Login: cisco   Password: eeneeeeeeeeeeeeeeeeeeeeeeeeeeeeeeeeee                                | Reporting IP:       10 10 10         *Access Type:       SSL         Login:       Cisco         Password:       exerces         Port:       443         Monitor Resource Usage:       NO *         Pull IP Logs:       NO * | Reporting IP: 10 10 10   *Arcess Type: SSI   Login: cisco   Password: exercese   Port: 443   Moitor Resource Usage:   NO                                          | Reporting IP: f0_f0_f0_f0   *Access Type: SSI   Login: cisco   Password: exereme   Port: 443   Monitor Resource Usage: NO    Pull IP Logs: NO | Reporting IP: fg_f0_f0_f0_f0   "Access Type: SSI   Login: cisco   Password: evereve   Port: 443   Noitor Resource Usage: No   Pull IP Logs: NO     Discover Edit     Virtual Sensor Name Monitoring Networks | Reporting IP: http://titual Sensor Name                                                                                                    | Reporting IP:<br>'Access Type:<br>Login:<br>Password:<br>Port: | ta 10 10 10<br>SSL<br>cisco | J |                                         |
|----------------------------------------------------------------------------------------------------|----------------------------------------------------------------------------------------------------|----------------------------------------------------------------------------------------------------|----------------------------------------------------------------------------------------------------|----------------------------------------------------------------------------------------------------|----------------------------------------------------------------------------------------------------|----------------------------------------------------------------|-----------------------------|---|-----------------------------------------|
| *Access Type:     SSL       Login:     Cisco       Password:     e*******       Port:     443       Monitor Resource Usage:     NO * | *Access Type:     SSL       Login:     Cisco       Password:     ********       Port:     443       Monitor Resource Usage:     NO *       Pull IP Logs:     NO *                                                           | *Access Type:     SSL       Login:     cisco       Password:     e*******       Port:     443       Monitor Resource Usage:     NO ×       Pull IP Logs:     NO × | *Access Type:     SSL       Login:     Cisco       Password:     eeneeeeeeeeeeeeeeeeeeeeeeeeeeeeeeeeee                                        | *Access Type:     SSI       Login:     Cisco       Password:     exerner       Port:     443       Monitor Resource Usage:     NO       Pull IP Logs:     NO                                                 | *Access Type:     SSI       Login:     cisco       Password:     eeeeeee       Port:     443       Monitor Resource Usage:     NO       Pull IP Logs:     NO         Discover     Edit | 'Access Type:<br>Login:<br>Password:<br>Port:                  | SSI<br>cisco                |   |                                         |
| Login: cisco   Password: e   Port: 443     Monitor Resource Usage:   NO     NO                                                       | Login:     Cisco       Password:     eeeeeee       Port:     443       Monitor Resource Usage:     NO V       Pull IP Logs:     NO V                                                                                        | Login: cisco<br>Password: e++++++<br>Port: 443<br>Monitor Resource Usage: NO V<br>Pull IP Logs: NO V                                                              | Login: cisco   Password: eeeeeee   Port: 443     Monitor Resource Usage:   NO   Pull IP Logs:     Edit                                        | Login:       cisco         Password:       exerce         Port:       443         Monitor Resource Usage:       No         Pull IP Logs:       No         Discover       Edit                                | Login: cisco   Password: eeeeeee   Port: 443   Monitor Resource Usage: NO NO   Pull IP Logs: NO NO     Discover Edit                                                                   | Login:<br>Password:<br>Port:                                   |                             |   |                                         |
| Password: exerce 443<br>Monitor Resource Usage: NO V<br>Pull IP Logs: NO V                                                           | Password: exerce 443<br>Monitor Resource Usage: NO V<br>Pull IP Logs: NO V                                                                                                    | Password: exerce 443 Port: 443 Monitor Resource Usage: NO V Pull IP Logs: NO V                                                                                    | Password: exerce<br>Port: 443<br>Monitor Resource Usage: NO X<br>Pull IP Logs: NO X<br>Edit<br>Edit                                           | Password: exerce<br>Port: 443<br>Monitor Resource Usage: NO V<br>Pull IP Logs: NO V<br>NO V<br>Edit<br>Virtual Sensor Name Monitoring Networks                                                               | Password: 443<br>Port: 443<br>Monitor Resource Usage: NO V<br>Pull IP Logs: NO V<br>Discover Edit<br>Virtual Sensor Name Monitoriog Networks                                           | Password:<br>Port:                                             | ******                      |   | 120012120121200000000000000000000000000 |
| Monitor Resource Usage: NO V<br>Pull IP Logs: NO V                                                                                   | Monitor Resource Usage: NO V<br>Pull IP Logs: NO V                                                                                                    | Monitor Resource Usage: NO V<br>Pull IP Logs: NO V                                                                                                    | Monitor Resource Usage: NO Pull IP Logs: NO V<br>Discover                                                                                     | Monitor Resource Usage: NO NO NO NO NO NO NO NO NO NO NO NO NO                                                                                                    | Monitor Resource Usage: NO NO NO NO NO NO NO NO NO NO NO NO NO                                                                                                    |                                                                | 443                         |   |                                         |
| Pull IP Logs: NO 💌                                                                                                    | Pull IP Logs: NO 💌                                                                                                    |                                                                                                    | Pull IP Logs: NO S<br>Discover<br>Edit                                                                                                    | Pull IP Logs: NO V<br>Discover Edit Virtual Sensor Name Monitoring Networks                                                                                                    | Pull IP Logs: NO NO<br>Discover Edit<br>Virtual Sensor Name Monitoring Networks                                                                                                    | Monitor Resource Usag                                          | 8: NO 💌                     |   |                                         |
|                                                                                                    |                                                                                                    |                                                                                                    | Discover                                                                                                    | Discover Edit<br>Virtual Sensor Name Monitoring Networks                                                                                                    | Discover         Edit           Virtual Sensor Name         Monitoring Networks                                                                                                    | Pull IP Logs:                                                  | NO 💌                        |   |                                         |

**注意:**MARS不知道對感測器所做的更改。無論何時更改虛擬感測器設定,您都必須在該感測 器配置頁面上按一下**Discover**才能刷新MARS中的虛擬感測器詳細資訊。

8. 選擇「Virtual Sensor Name(虛擬感測器名稱)」旁邊的覈取方塊,然後按一下**Edit**,為每個 虛擬感測器定義受監控的網路。此時會顯示「IPS模組」頁面,如下所示。

| +  | *Device Name:                            | [IPSt           |              |
|----|------------------------------------------|-----------------|--------------|
| -> | Reporting IP:                            | 10 (10 10       | 10           |
| ÷  | *Access Type:                            | 55L             |              |
|    | Login:<br>Password;<br>Port:             | cisco<br>•••••• |              |
| +  | Monitor Resource Usage:<br>Pull IP Logs: | NO V            |              |
|    |                                          |                 |              |
|    | Discover                                 | Edit            |              |
|    | Virtual Sensor Name                      | Monitorin       | Networks     |
|    | N LOI                                    |                 | 122222222222 |

9. 要計算和緩解攻擊路徑,請指定感測器所監視的網路。選擇定義網路單選按鈕以手動定義網路。然後完成以下步驟以定義網路:在Network IP欄位中輸入網路地址。在Mask欄位中輸入相應的網路掩碼值。按一下「Add」將指定的網路移到「Monitored Networks」欄位中。如果需要定義更多網路,請重複前面的步驟。

Back

Test Connectivity

Submit

| *Device Name: P\$1                                                         |     |                                                                                        |
|----------------------------------------------------------------------------|-----|----------------------------------------------------------------------------------------|
| ional: for attack path calculation and mitigation e<br>Monitored Networks: | Add | tworks information]<br>C Select a Network:<br>10.10.00/255.255.255.0(n-10.10.10.00/24) |
|                                                                            |     | Define a Network:     Network IP: 10 10 10 0     Mask: 255 255 255 0                   |

Cancel Submit

**注意:**這是一個可選功能,如果需要,可以跳過此功能。

10. 按一下Select a Network單選按鈕以選擇連線到裝置的網路。然後完成以下步驟以選擇網路 : 從Select a Network(選擇網路)清單中選擇網路。按一下「Add」將指定的網路移到「 Monitored Networks」欄位中。如果需要選擇更多網路,請重複前面的步驟。

| * Device Name: PS1                         |                                                                              |
|--------------------------------------------|------------------------------------------------------------------------------|
| ptional: for attack path calculation and n | Al Add (* Select a Network: Remove (* 10.10.10.0/255.255.0(n-10.10.10.0/24)) |
|                                            | C Define a Network:<br>Network IP: 10 10 10 0<br>Mask: 255 255 0             |

**注意:**這是一個可選功能,如果需要,可以跳過此功能。

- 11. 對每個虛擬感測器重複步驟8到步驟10。
- 12. 按一下「Submit」以儲存變更內容。裝置名稱顯示在Security and Monitoring Information清 單下。提交操作在資料庫表中記錄更改。但是,它不會將更改載入到MARS裝置的工作記憶 體中。啟用操作將提交的更改載入到工作記憶體中。

Cancel

Submit

13. 按一下Activate以啟用MARS以開始從此裝置對事件進行會話化。MARS開始設定此模組生成 的事件的會話,並使用定義的檢查和丟棄規則評估這些事件。裝置在啟用之前向MARS發佈 的任何事件都可以以裝置的報告IP地址作為匹配條件進行查詢。請參閱<u>啟用報告和緩解裝置</u> 。有關啟用操作的詳細資訊。

## <u>驗證MARS是否從Cisco IPS裝置獲取事件</u>

在網路中建立良性事件以驗證資料流是很常見的。完成以下步驟,驗證Cisco IPS裝置和MARS之間 的資料流:

- 1. 在Cisco IPS裝置上, 啟用2000和2004簽名並發出警報。特徵碼監控ICMP消息(ping)。
- 2. 對Cisco IPS裝置偵聽的子網上的裝置執行Ping操作。這些事件由MARS生成和拉動。
- 3. 驗證事件是否顯示在MARS Web介面中。您可以使用Cisco IPS裝置執行查詢。
- 4. 驗證資料流後,您可以在Cisco IPS裝置上禁用2000和2004簽名。注意:如果在MARS Web介面中配置Cisco IPS裝置期間,測試連線操作未失敗,則通訊已啟用。使用此任務可以進一步 驗證警報是否正確生成和提取。

## 疑難排解

目前尚無適用於此組態的具體疑難排解資訊。

# 相關資訊

- 思科安全監控、分析和回應系統支援頁面
- <u>思科入侵防禦系統支援頁面</u>
- 思科安全監控、分析和響應系統 相容性資訊
- <u>要求建議 (RFC)</u>
- 技術支援與文件 Cisco Systems